https://aydin.meb.gov.tr/eistatistik/Login

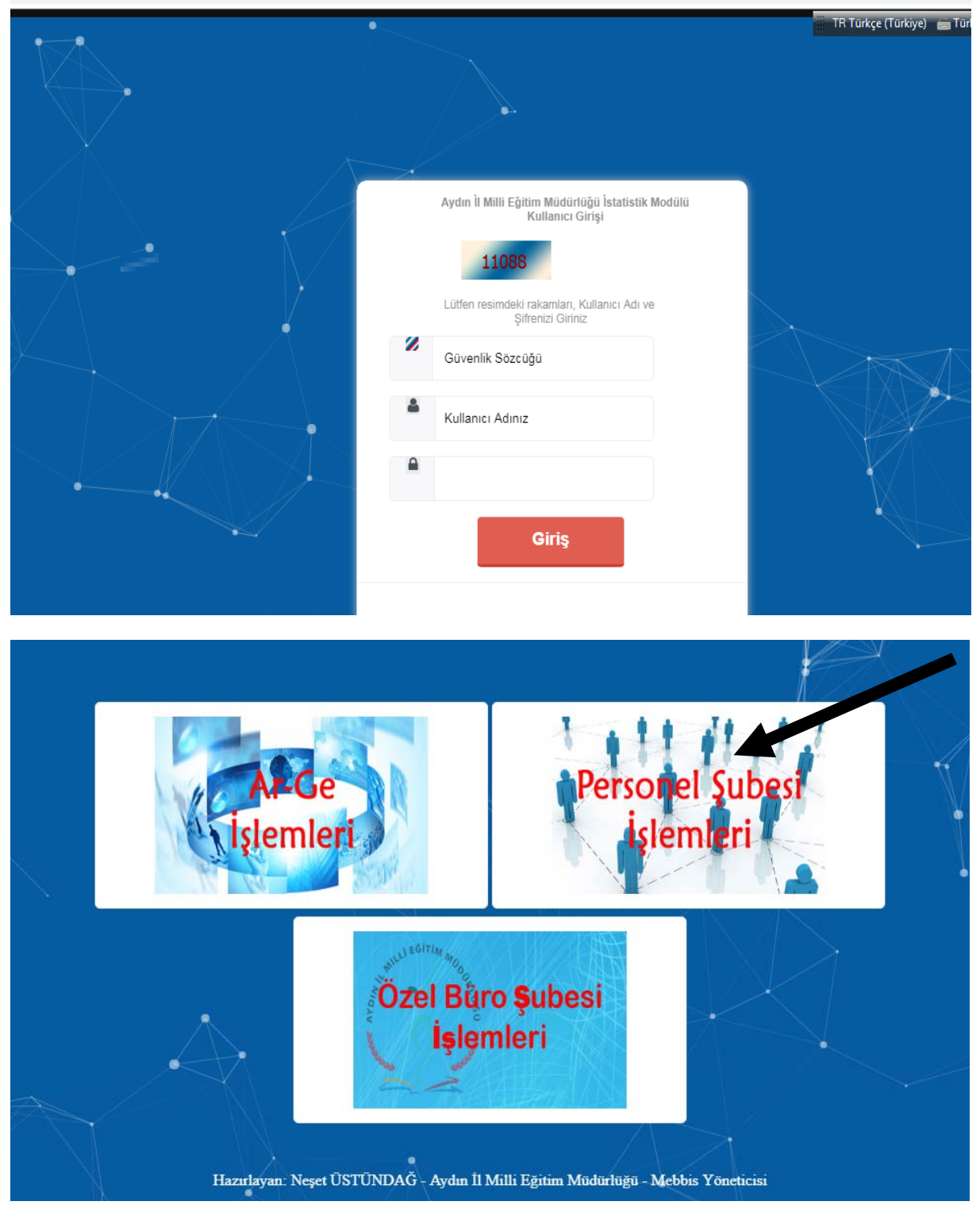

|                                         | Aydın İl Milli Eğitim<br>Mudurluğu<br>İstatistiki Çalışmalar Modülü | TR Türkçe (Türkiy |
|-----------------------------------------|---------------------------------------------------------------------|-------------------|
| Norm Fazlasi Öğretmen Bilgi<br>Girişi   | DUYURULAR                                                           |                   |
| Norm Fazlasi Öğretmen Tercih<br>Girişi  | Norm Fazlası Atamaları ileri bir tarihe ertelenmiştir               |                   |
| Norm Fazlasi îl Tanımlarna              | yeni yeni                                                           |                   |
| İliçi Mazerete Bağlı<br>Yerdeğiştirme 🔦 |                                                                     |                   |
| Öğretmen Tercih Girişi                  |                                                                     |                   |
| Mazeret Atama İl Tanımlama              |                                                                     |                   |
| Ana Sayfaya Dönmek İçin<br>Tıklayınız.  |                                                                     |                   |

Sol taraftaki menüden "Öğretmen Tercih Girişi" butonuna basılır.

Sağ taraftaki ekranda gerekli bilgiler girildikten sonra "Ekle" butonuna tıklanır.

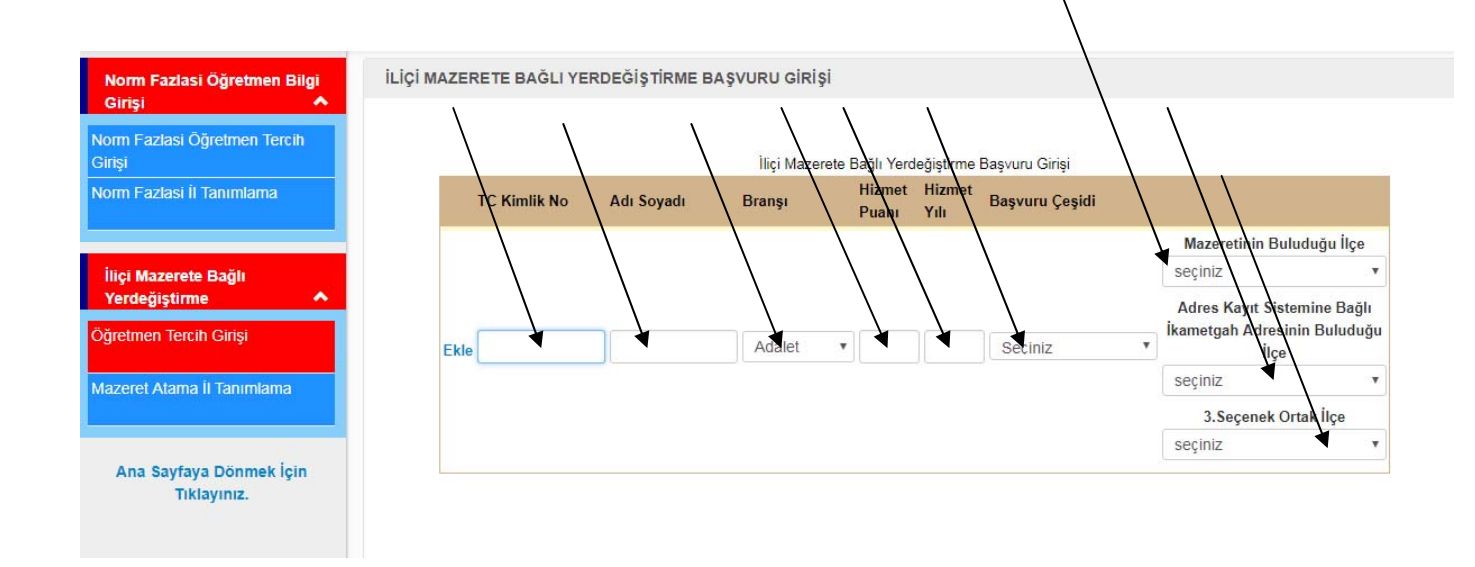

Ekle butonuna bastıktan sonra aşağıdaki ekranda olduğu gibi sayfanın altına tercihler girilecektir.

| Gilişi                     |            |              |                        | nıçı wazerete bağır r | eraegışım       | ne başvur      | u Girişi               |                                   |    |
|----------------------------|------------|--------------|------------------------|-----------------------|-----------------|----------------|------------------------|-----------------------------------|----|
| Norm Fazlasi İl Tanımlama  | -          | TC Kimlik No | Adı Soyadı             | Branşı                | Hizmet<br>Puanı | Hizmet<br>Yılı | Başvuru Çeşidi         |                                   |    |
|                            |            |              |                        |                       |                 |                |                        |                                   |    |
| İlici Mazerete Bağlı       |            |              |                        |                       |                 |                |                        | DIDIM                             | •  |
| Yerdeğiştirme 🔨            |            |              |                        |                       |                 |                |                        |                                   |    |
| Öğretmen Tercih Girişi     | Kaydet/Seç | 111111111    | Ad soyad               | Bilişim Teknol 🔻      | 150             | 15             | Aile Birliği Mazeret 🔻 | İkametgah Adresinin Bulud<br>İlçe |    |
| Mazeret Atama İl Tanımlama | 50         |              |                        |                       |                 |                |                        | INCIRLIOVA                        | •  |
|                            |            |              |                        |                       |                 |                |                        |                                   |    |
|                            |            |              |                        |                       |                 |                |                        | GERMENCÍK                         | Ŧ  |
| Ana Sayfaya Dönmek İçin    |            |              |                        |                       |                 |                |                        | Mazeretinin Buluduğu İlçe         |    |
| liklayiniz.                |            |              |                        |                       |                 |                |                        | seçiniz                           | Ŧ  |
|                            |            |              |                        |                       |                 |                |                        | Adres Kayıt Sistemine Bağlı       | ž  |
|                            | Ekle       |              |                        | Adalet •              |                 |                | Seçiniz •              | İlçe                              | gu |
|                            |            |              |                        |                       |                 |                |                        | seçiniz                           | •  |
|                            |            |              |                        |                       |                 |                |                        | 3.Seçenek Ortak İlçe              |    |
|                            |            |              |                        |                       |                 |                |                        | seçiniz                           | •  |
|                            | _          |              |                        |                       |                 |                |                        |                                   |    |
|                            | Si         | ra Tercihler |                        |                       |                 |                | Tercih Yapılmas        | ı Gereken İlçe Kontrol            |    |
|                            | 1          | DİDİM-Ak-Ye  | eniköy Şehit Soner Tur | an Ortaokulu          |                 |                | • DiDi                 | M Elyquit                         |    |
|                            | 2          | DİDİM-Didim  | Mesleki ve Teknik An   | adolu Lisesi          |                 |                | • Didi                 | M Liveur                          |    |
|                            | 3          | GERMENCİ     | K-Murat İrem Delgen C  | Drtaokulu             |                 |                | GERME                  |                                   |    |

| 11 | Seçiniz                                 | • |
|----|-----------------------------------------|---|
| 12 | Seçiniz                                 | T |
| 13 | Seçiniz                                 | • |
| 14 | Seçiniz                                 | T |
| 15 | Seçiniz                                 | T |
| 16 | Seçiniz                                 | Y |
| 17 | Seçiniz                                 | T |
| 18 | Seçiniz                                 | Y |
| 19 | Seçiniz                                 | Y |
| 20 | Seçiniz                                 | Y |
|    | Tercihlerimi Kaydet Tercihlerimi Yazdır |   |

Tercihler girildikten sonra " **Tercihlerimi Kaydet**" butonuna basılır.

Tercihler kaydedildikten sonra **"Tercihlerimi Yazdır"** butonuna basılır ve Ekran çıktısı alındıktan sonra Başvuru Formu imzalanır.

**Not:** Girilen bilgilerde değişiklik yapılacaksa doğru bilgiler girildikten sonra **"Kaydet"** butonuna basılmalıdır.

| Mazeretinin B                                                                    | ulunduğu İlçe                   |
|----------------------------------------------------------------------------------|---------------------------------|
| EFELER                                                                           | Ŧ                               |
| Adres Kayıt Si                                                                   | stemine Bağlı<br>sinin Buluduğu |
| Kaydet/Seç 444444444 Adı Soyadı Beden Eğitim v 200 15 Aile Birliği Mazeret v ilg |                                 |
| INCIRLIOVA                                                                       | •                               |
| 3.Seçenek                                                                        | Ortak İlçe                      |
| GERMENCİK                                                                        | •                               |

| Kaydet/Seç       | 3333333333                               | Ad soyad | Din Kült. ve A 🔻 | 200 | 10 | Sağlık Mazereti(Ke 🔻                                                                                                    |   |
|------------------|------------------------------------------|----------|------------------|-----|----|----------------------------------------------------------------------------------------------------|---|
| 511              |                                          |          |                  |     |    | Seçiniz<br>Aile Birliği Mazereti<br>Sağlık Mazereti(Kendisi,Eşi,Çocuk Rahatsızlığı)<br>Sağlık Mazereti(Kendisi,Eşi,Çocuk Rahatsızlığı) |   |
|                  |                                          |          |                  |     |    | Can Güvenliği<br>Engellilik Durumu<br>Diğer Nedenler(Eş veye çocuk vefatı)                                                             | ¥ |
| Ekle             |                                          |          | Adalet •         |     |    | Diğer Nedenler(Eş emeklilik)<br>Diğer Nedenler(Şehit, gazi yakını)                                                                     | u |
|                  |                                          |          |                  |     |    | Diger Nedenler(Ozel Eğitim Alan Çocuk)                                                                                                 | • |
|                  |                                          |          |                  |     |    | 3.Seçenek Ortak İlçe                                                                                                    |   |
|                  |                                          |          |                  |     |    | seçiniz                                                                                                    | • |
| S                | ıra Tercihler                            |          |                  |     |    | Tercih Yapılması Gereken İlce Kontrol                                                                                                  |   |
|                  |                                          |          |                  |     |    |                                                                                                    |   |
| 1                | Seçiniz                                  |          |                  |     |    | T                                                                                                    |   |
| 1<br>2           | Seçiniz<br>Seçiniz                       |          |                  |     |    | ▼<br>▼                                                                                                    |   |
| 1<br>2<br>3      | Seçiniz<br>Seçiniz<br>Seçiniz            |          |                  |     |    | <ul> <li></li> <li></li> <li></li> <li></li> </ul>                                                                                     |   |
| 1<br>2<br>3<br>4 | Seçiniz<br>Seçiniz<br>Seçiniz<br>Seçiniz |          |                  |     |    | ▼<br>▼<br>▼                                                                                                    |   |

Seçiniz

- Seciniz

6

۳

•

Sağlık mazereti seçeneğinde ilk seçenek seçildiğinde (Kendisi,Eşi,Çocuk Rahatsızlığı ) yan taraftaki bölümde ilçe seçimi açılmayacak,aşağıda tercihler yapılıp kaydedilecektir.

Sağlık mazereti seçeneğinde 2.seçenek tercih edildiğinde (Anne ,Baba,Kardeş Rahatsızlığı) AKS sistemine kayıtlı ikametgah adresinin olduğu ilçe seçilecektir.

| Kaydet/Seç<br>Sil | 3333333333    | Ad soyad | Din Kült. ve A | A ¥ 200 | 10 | Sağlık Mazereti(Ar | Adres Kayıt Sistemine Ba<br>İkametgah Adresinin Buluc<br>İlçe | ağlı<br>duğu |
|-------------------|---------------|----------|----------------|---------|----|--------------------|---------------------------------------------------------------|--------------|
|                   |               |          |                |         |    |                    | seçiniz                                                       |              |
|                   |               |          |                |         |    |                    | Mazeretinin Buluduğu İlçe                                     |              |
|                   |               |          |                |         |    |                    | seçiniz                                                       | •            |
|                   |               |          |                |         |    |                    | Adres Kayıt Sistemine Bağlı                                   | ău           |
| Ekle              |               |          | Adalet         | Ŧ       |    | Seciniz            | İlçe                                                          | gu           |
|                   |               |          |                |         |    |                    | seçiniz                                                       | •            |
|                   |               |          |                |         |    |                    | 3.Seçenek Ortak İlçe                                          |              |
|                   |               |          |                |         |    |                    | seçiniz                                                       |              |
| S                 | ıra Tercihler |          |                |         |    | Tercih Yapılma     | sı Gereken İlçe Kontrol                                       |              |
| 1                 | Seçiniz       |          |                |         |    | •                  |                                                               |              |
| 2                 | Seçiniz       |          |                |         |    | ¥                  |                                                               |              |
| 3                 | Seçiniz       |          |                |         |    | •                  |                                                               |              |
| 4                 | Seçiniz       |          |                |         |    | •                  |                                                               |              |
| 5                 | Seçiniz       |          |                |         |    | •                  |                                                               |              |

"Can güvenliği", "Engelilik Durumu", "Diğer Nedenler (Eş ve Çocuk vefatı)", "Diğer Nedenler(Şehit ve gazi yakını)" seçeneği tercih edildiğinde yan tarafta ilçe seçimi kısmı açılmayacaktır. Tercihler yapılıp kaydedilecektir.(Kırmızı şeritli satır aktif olan kaydı göstermektedir.)

| Kaydet/Sec | 0000000000    | Adapted  |                  | 000 | 40 |               |                                                             |
|------------|---------------|----------|------------------|-----|----|---------------|-------------------------------------------------------------|
| Sil        | 3333333333    | Ad soyad | Din Kult. ve A 🔻 | 200 | 10 | Can Güvenliği |                                                             |
|            |               |          |                  |     |    |               |                                                             |
|            |               |          |                  |     |    |               | Mazeretinin Buluduğu İlçe                                   |
|            |               |          |                  |     |    |               | seçiniz •                                                   |
|            |               |          |                  |     |    |               | Adres Kayıt Sistemine Bağlı<br>İkametoah Adresinin Buluduğu |
| Ekle       |               |          | Adalet •         |     |    | Seciniz       | ilçe                                                        |
|            |               |          |                  |     |    |               | seçiniz •                                                   |
|            |               |          |                  |     |    |               | 3.Seçenek Ortak İlçe                                        |
|            |               |          |                  |     |    |               | seçiniz 🔹                                                   |
| _          |               |          |                  |     |    |               |                                                             |
| S          | ira Tercihler |          |                  |     |    | Tercih Yapılm | ası Gereken İlçe Kontrol                                    |
| 1          | Seçiniz       |          |                  |     |    | •             |                                                             |
|            |               |          |                  |     |    |               |                                                             |
| 2          | Seçiniz       |          |                  |     |    | *             |                                                             |
|            | Rociniz       |          |                  |     |    |               |                                                             |
| 3          | Seçilliz      |          |                  |     |    | ·             |                                                             |
| 4          | Seçiniz       |          |                  |     |    | v             |                                                             |
|            |               |          |                  |     |    |               |                                                             |

Diğer nedenler (Özel Eğitim Alan Çocuk) seçeneği tercih edildiğinde mazeretin bulunduğu ilçe seçimi yapılacaktır. \_\_\_\_\_

\_

|            |              |          |                  |     |    |                     | Mazeretinin Bulunduğu İlç                                   | е |
|------------|--------------|----------|------------------|-----|----|---------------------|-------------------------------------------------------------|---|
| Kavdet/Sec |              |          |                  |     |    |                     | seçiniz                                                     | • |
| Sil        | 3333333333   | Ad soyad | Din Kült. ve A 🔻 | 200 | 10 | Diğer Nedenler(Öz 🔻 |                                                             |   |
|            |              |          |                  |     |    |                     |                                                             |   |
|            |              |          |                  |     |    |                     | Mazeretinin Buluduğu İlçe                                   |   |
|            |              |          |                  |     |    |                     | seçiniz                                                     | • |
|            |              |          |                  | _   |    |                     | Adres Kayıt Sistemine Bağlı<br>İkametgah Adresinin Buluduğı | u |
| Ekle       |              |          | Adalet •         |     |    | Seciniz •           | İlçe                                                        |   |
|            |              |          |                  |     |    |                     | seçiniz                                                     | • |
|            |              |          |                  |     |    |                     | 3.Seçenek Ortak İlçe                                        |   |
|            |              |          |                  |     |    |                     | seçiniz                                                     | • |
| _          |              |          |                  |     |    |                     |                                                             |   |
| Si         | ra Tercihler |          |                  |     |    | Tercih Yapılması    | Gereken İlçe Kontrol                                        |   |
| 1          | Seçiniz      |          |                  |     |    | T                   |                                                             |   |
|            |              |          |                  |     |    |                     |                                                             |   |
| 2          | Seçiniz      |          |                  |     |    | •                   |                                                             |   |